## AVX-10K Flight Line Test Set

## **AVX-10K Option Status**

| SOFTWARE OPTION | DESCRIPTION               | STATUS    |
|-----------------|---------------------------|-----------|
| AVX-10K-SXPDR   | Transponder, ATC / Mode S | Available |
| AVX-10K-SADSB   | ADS-B In/Out              | Available |
| AVX-10K-STCAS   | TCAS                      | Available |
| AVX-10K-SUAT    | UAT In/Out                | Available |
| AVX-10K-SDME    | DME                       | Available |
| AVX-10K-SNAV    | Navigation – VOR/ILS      | Available |
| AVX-10K-SCOM    | Comms                     | Available |
| AVX-10K-SELT    | ELT 121/243/406Mhz        | Available |
| AVX-10K-STACAN  | TACAN                     | Available |

Q: If I purchased an AVX-10K configuration with standard options that are not available at the time ordered, how will I receive software options once they are available?

A: Once options are available, a new firmware version will be made available via StrataSync or can be <u>downloaded from our website</u> to install on your unit. Notice of this update will be communicated via "What's New" on the StrataSync dashboard, and an email will be sent to the email address established during account set-up. Options ordered will be added to your StrataSync account for deployment or emailed directly to you for deployment via USB. After you update your firmware, you will need to deploy the option to your unit to activate this capability.

It's important to establish a StrataSync account not only for option deployment but also to ensure you have the latest firmware updates and are informed of any new features.

For more information on StrataSync and deploying options, see below, or contact our technical assistance team at 844-GO-VIAVI, <u>Techsupport.avcomm@viavisolutions.com</u> or visit <u>https://www.viavisolutions.com/en-us/services-and-support/support/technical-assistance</u>.

V I AV I

**VIAVI** Solutions

## **Updating Firmware and Deploying Options**

- 1. Log into your StrataSync account
- 2. Select Assets, then Update Firmware

| 🚳 Dashboard     | 🚯 Anal | ytics  | 🗆 Assets 👻      | 🖹 Test Da | ata 👻 |
|-----------------|--------|--------|-----------------|-----------|-------|
|                 |        |        | Asset List      |           |       |
| Assets Class (2 | 7)     |        | Add a new asset |           |       |
|                 | 46     | Strata | Import Assets   |           |       |
|                 | 16     | Strata | Manage Asset Ty | /pe       | _     |
|                 | 0      | User   | Update Firmware | è         |       |
|                 | 11     | Modu   | Manage Templat  | es 🦻      |       |
|                 | 0      | Acces  | Manage Asset O  | ptions    | _     |
|                 |        |        | Usage           |           |       |
|                 |        |        |                 |           |       |
|                 |        |        |                 |           |       |

StrataSync™

3. The Update Firmware window will appear. In the UPDATE FIRMWARE - Select an update method action column, there are 3 ICONS.

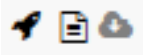

The cloud ICON allows you to download the firmware to install via USB.

The document ICON is the software release notes.

The rocket ship ICON is for updating the firmware by syncing with StrataSync. Select the rocket ship.

4. Select the instrument you wish to update. Then select **NEXT** at the bottom of the page.

Select a method and click on *4* under the Action column to deploy

| Select an update method:                               |              | Online updates | OUpload package  |  |
|--------------------------------------------------------|--------------|----------------|------------------|--|
| Select an asset type to view available online updates: |              |                | AVX-10K 💌        |  |
| Enforce Firm                                           | vare Version |                |                  |  |
| Package Name                                           | Action       | Version        | Release Date 🛛 🤝 |  |
|                                                        |              |                |                  |  |
| 2.0.49                                                 | 🗲 📄 🛆        | 2.0.49         | 2021/12/09       |  |
| 2.0.20                                                 | 1 🖻 🕰        | 2.0.20         | 2021/10/22       |  |
| 1.0.39                                                 | 1 🖻 🕰        | 1.0.39         | 2021/09/24       |  |
| 1.0.21                                                 | 1 🖻 🕰        | 1.0.21         | 2021/09/08       |  |
|                                                        |              |                |                  |  |

UPDATE FIRMWARE - Select assets

Actions T For 1 selected record(s)

| Asset No | Serial No      | Unique ID      | Firmware |
|----------|----------------|----------------|----------|
| ×        | RRWM0000900015 | RRWM0000900015 | 0.9.35   |
|          | RRWM0000900039 | RRWM0000900039 | 2.0.110  |
|          | RRWM0000900035 | RRWM0000900035 | 2.1.7    |
|          | RRWM0000900029 | RRWM0000900029 | 2.0.108  |
|          | RRWM0000900022 | RRWM0000900022 | 2.0.49   |
|          | RRWM0000900028 | RRWM0000900028 | 2.0.49   |
|          | RRWM0000900009 | RRWM0000900009 | 2.0.49   |
|          | 100000013      | 100000013      | 2.0.49   |
|          | RRWM0052510014 | RRWM0052510014 | 2.0.49   |

5. Confirm the firmware update by selecting **Yes**. The next time you sync your unit, you will be asked to accept the firmware update selected.

| UPDATE FIRMWARE                                |                           |        |  |  |
|------------------------------------------------|---------------------------|--------|--|--|
| You are updating this firmware for 1 asset(s)? |                           |        |  |  |
| Package Name<br>Version<br>Language            | 2.0.49<br>2.0.49          |        |  |  |
| Pr                                             | ess Yes button to proceed |        |  |  |
| G Back                                         | Yes                       | Cancel |  |  |

## Deploying an Option added to your StrataSync Account

1. Select Assets and then Manage Asset Options

| 🚯 Dashboard      | 🚯 Anal | ytics     | 🗆 Assets 👻      | 🖹 Test Data 🤸   |    |
|------------------|--------|-----------|-----------------|-----------------|----|
|                  |        |           | Asset List      |                 |    |
| Assets Class (2) | 7)     |           | Add a new asset |                 |    |
| 40               | 40     | Cheste    | Import Assets   |                 |    |
|                  | 16     | 16 Strata | Strata          | Manage Asset Ty | pe |
|                  | 0      | User      | Update Firmware |                 |    |
|                  | 11     | Modu      | Manage Template | es 🕨            |    |
|                  | 0      | Acces     | Manage Asset Op | otions          |    |
|                  |        |           | Usage           |                 |    |

StrataSync™

2. Verify an *available* option in your account to deploy, as shown below.

| License Type | Catalog Number | Description             | Organization<br>Name | Full Org Path | Asset Type | Expiration<br>Date | Total<br>Quantity | Available |   |
|--------------|----------------|-------------------------|----------------------|---------------|------------|--------------------|-------------------|-----------|---|
|              |                |                         |                      |               |            |                    |                   |           |   |
| Permanent    | AVX-10K-SADSB  | ADS-B In/Out & GICB     | AVIONICS PLM         | AVIONICS PLM  | AVX-10K    |                    | 6                 | i         | 6 |
| Permanent    | AVX-10K-STCAS  | TCAS                    | AVIONICS PLM         | AVIONICS PLM  | AVX-10K    |                    | 6                 |           | 4 |
| Permanent    | AVX-10K-SUAT   | UAT In/Out              | AVIONICS PLM         | AVIONICS PLM  | AVX-10K    |                    | 6                 |           | 0 |
| Permanent    | AVX-10K-SXPDR  | Transponder Modes A,C,S | AVIONICS PLM         | AVIONICS PLM  | AVX-10K    |                    | 6                 |           | 6 |
| Permanent    | AVX-10K-SDME   | DME                     | AVIONICS PLM         | AVIONICS PLM  | AVX-10K    |                    | 25                |           | 7 |

3. Double-click on the option line you wish to deploy.

4. **"Assign**" the instrument you wish to deploy the option to by checking the box next to that instrument.

| Assign | Asset Type | Serial No      |
|--------|------------|----------------|
|        | AVX-10K    |                |
|        | AVX-10K    | RRWM0000900013 |
|        | AVX-10K    | RRWM0052510014 |
|        | AVX-10K    | RRWM0053310094 |
|        | AVX-10K    | RRWM0000900022 |
|        | AVX-10K    | RRWM0000900015 |
|        | AVX-10K    | RRWM0000900026 |

5. Select the Actions tab, and the Deploy

MANAGE PERMANENT OPTION POOL - Catalog No: AVX-10K-SDME Description: DME

Using the assign check boxes choose which assets should be assigned a permanent license 16 of 25 Licenses available

| Actions T Cancel         |                |                |         |
|--------------------------|----------------|----------------|---------|
| Check All on this Page   | Sorial No.     | Unique ID      | Toch ID |
| Uncheck All on this Page | <br>Seriar NO  | onique iD      | Tech ID |
| Check All on all Pages   |                |                |         |
| Uncheck All on all Pages | RRWM0000900013 | RRWM0000900013 | hp001   |
| Deploy                   | RRWM0052510014 | RRWM0052510014 | plm01   |
| AVX-10K                  | RRWM0053310094 | RRWM0053310094 | rc01    |

6. The DEPLOY OPTION window will appear to **CONFIRM** the option. If deploying the option via StrataSync, do not select the "Send an email."

| DEPLOY OPTION - AVX-10K-SDME                                                                                                    |     |
|----------------------------------------------------------------------------------------------------|-----|
| You are deploying the option to 1 asset(s).<br>Send an email to kerry.crawford@viavisolutions.com with challenge code(s<br>Note: click on email link to change destination. | )   |
| Are you sure you want to proceed?                                                                                                    |     |
| Confirm Can                                                                                                    | cel |

- 7. The next time you sync your unit to StrataSync, you will be asked if you want to deploy the selected option. Reboot your instrument when completed.
- 8. Selecting "Send an email" will send an Option Key to the registered email, allowing you to download and install via USB. Or you can click on the email and edit who the option key is sent to, as shown here.

| EDIT EMAIL SEND TO        | ADDRESS                             | 8   |
|---------------------------|-------------------------------------|-----|
| * Email code to:          | your.email@myemail.com              |     |
| Lookup a different user's | email using any of the fields below |     |
| Tech ID:                  |                                     |     |
| First Name:               |                                     |     |
| Last Name:                |                                     |     |
|                           | Done Can                            | cel |

9. Follow the instructions on your unit to complete the process and reboot if required.